# **QRG** So aktualisieren Sie das Profil eines Drittanbieters

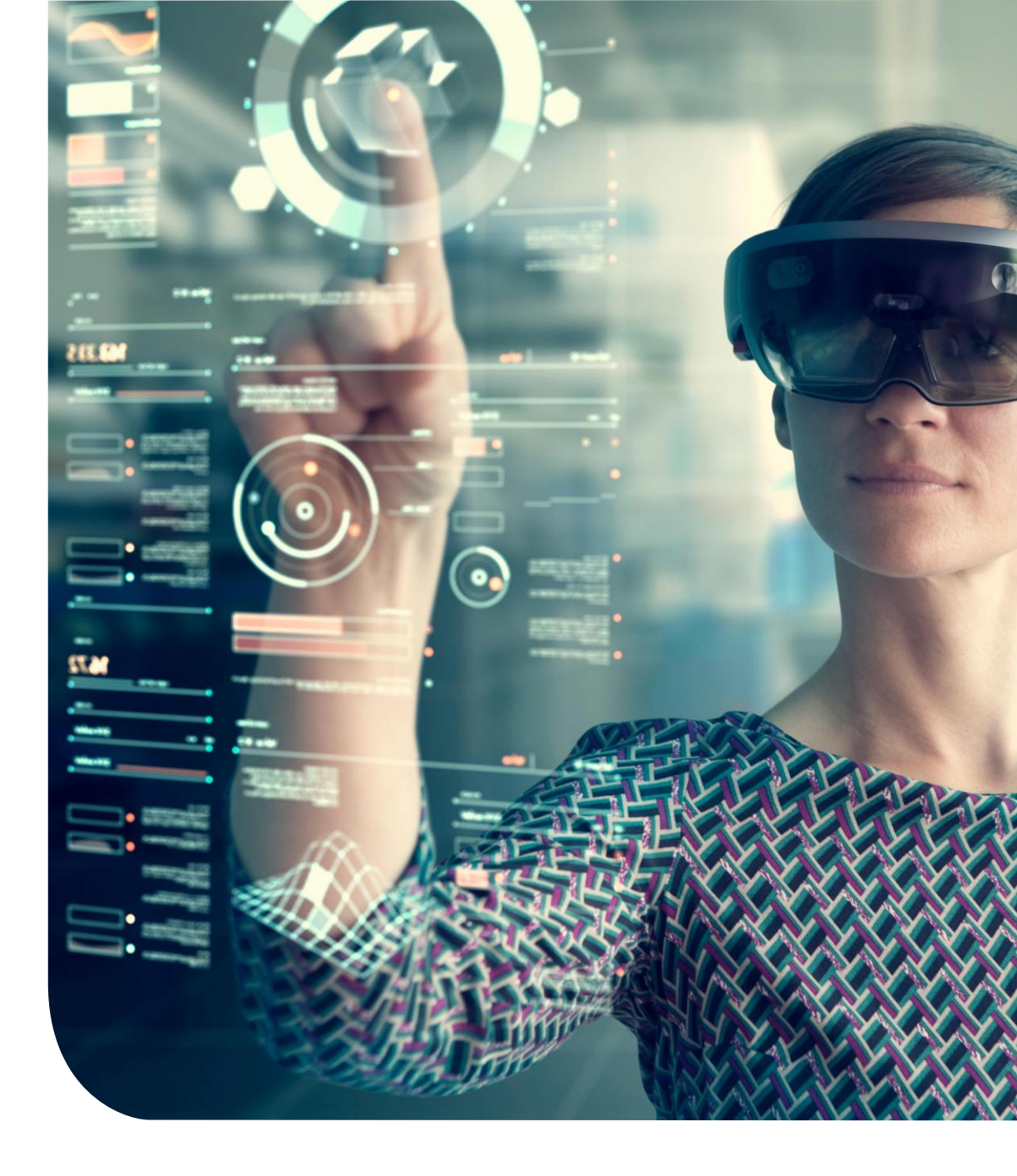

## Haupt-Dashboard

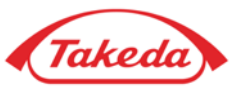

| keda                             |                                      |                       |                |                                                  | 🤱 Willkommen NATALI BIELE          |
|----------------------------------|--------------------------------------|-----------------------|----------------|--------------------------------------------------|------------------------------------|
|                                  |                                      |                       |                |                                                  |                                    |
| e Liererant ♥ Aurgaben ♥ Hilre ♥ |                                      |                       |                |                                                  | German ▼                           |
|                                  |                                      | tdaten Undate Banking | Meine Aufgaben |                                                  |                                    |
| Profil aktualisieren<br>Ko       | Meine Kontaki<br>mmunikation Aktuali | sieren and Document   |                |                                                  |                                    |
| Profil aktualisieren<br>Ko       | Meine Kontaki<br>mmunikation Aktuali | sieren and Document   |                | Abmelden Nutzungsbedingungen Datenschutzerkläru  | ng Copyright © 2005 - 2025 APEX An |
| Profil aktualisieren<br>Ko       | Meine Kontaki<br>mmunikation Aktuali | sieren and Document   |                | Abmelden Nutzungsbedingungen Datenschutzerkläru  | ng Copyright © 2005 - 2025 APEX An |
| Profil aktualisieren<br>Ko       | Meine Kontaki<br>mmunikation Aktuali | sieren and Document   |                | Abmelden Nutzungsbedingungen Datenschutzerklärur | ng Copyright © 2005 - 2025 APEX An |

### **1** Schnelle Apps für Lieferanten

Nach der Erstregistrierung kann ein Lieferant auf "Quick Apps" zugreifen, um eine Reihe von Aufgaben innerhalb seines Profils auszuführen.

#### Profil aktualisieren:

Die Funktion "Profil aktualisieren" ermöglicht es Lieferanten, Details zu ändern, die bei der Erstregistrierung angegeben wurden, wie z. B. Geschäftsadresse, Bankkonto und mehr.

#### Meine Kommunikation:

Dies ermöglicht es Lieferanten, über das Apex-Portal mit Takeda-Vertretern zu korrespondieren, indem sie die Notizfunktion verwenden.

#### Kontakt aktualisieren:

Bietet eine Verknüpfung zum schnellen Bearbeiten oder Hinzufügen von Kontaktdatensätzen.

#### Meine Aufgaben:

Über "Meine Aufgaben" können Lieferanten auf alle Aufgaben zugreifen, die ihnen zugewiesen wurden.

## **Profil aktualisieren**

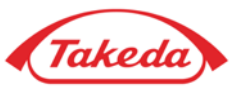

| Startseite Lieferant Aufgaben Hiff<br>Startseite Lieferant Aufgaben Hiff<br>2<br>Novalistandig<br>Registrierungs-Checklate<br>Geschäftsahromationen<br>Geschäftsahromationen<br>Geschäftsahronen<br>Steuerinformationen<br>Geschäftsahronen<br>Steuerinformationen<br>Geschäftsahronen<br>Steuerinformationen<br>Geschäftsahronen<br>Ohternehmensgröße und Vielfalt<br>GCPP Questionnaire<br>Socpe 3 Questionnaire<br>Ohtormation Protection and Cybersecuriti<br>Data Privacy<br>Dokumenten-Upload<br>Prüfen und senden | Kontoinformatio | en<br>Rame der Bank<br>LA BANQUE POSTALE<br>Weiter | Land<br>Frankreich | Währung | Kontotyp<br>Überprüfung | Löschen<br>X Löschen           | Wilkommen NATALI BIELE   German ▼   Powered by apexportal <sub>it</sub> |
|----------------------------------------------------------------------------------------------------|-----------------|----------------------------------------------------|--------------------|---------|-------------------------|--------------------------------|-------------------------------------------------------------------------|
|                                                                                                    |                 |                                                    |                    |         |                         | Abmelden Nutzungsbedingungen D | itenschutzerklärung Copyright © 2005 - 2025 APEX Analytix               |
|                                                                                                    |                 |                                                    |                    |         |                         |                                |                                                                         |

### 2 Prüfliste

Wenn Sie auf die App "Profil bearbeiten" klicken, gelangen Sie zum Registrierungsformular, welches mit der Erstregistrierung identisch ist. Nutzen Sie die Checkliste, um sich durch verschiedene Formulare zu bewegen. In diesem Beispiel ist das Formular "Kontoinformationen" ausgewählt.

#### **3** Bankkonto hinzufügen

Die Funktion "Hinzufügen" ermöglicht es, vorhandene Informationen um weitere Details zu ergänzen. Sie können es beispielsweise verwenden, um ein neues Bankkonto neben einem bereits registrierten Konto hinzuzufügen.

## 4 Bankkonto aktualisieren

Mit der Funktion "Bearbeiten" können Sie vorhandene Details ändern, wie z. B. in diesem Beispiel das Aktualisieren einer vorhandenen Kontonummer.

## **Profil aktualisieren**

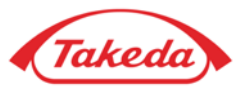

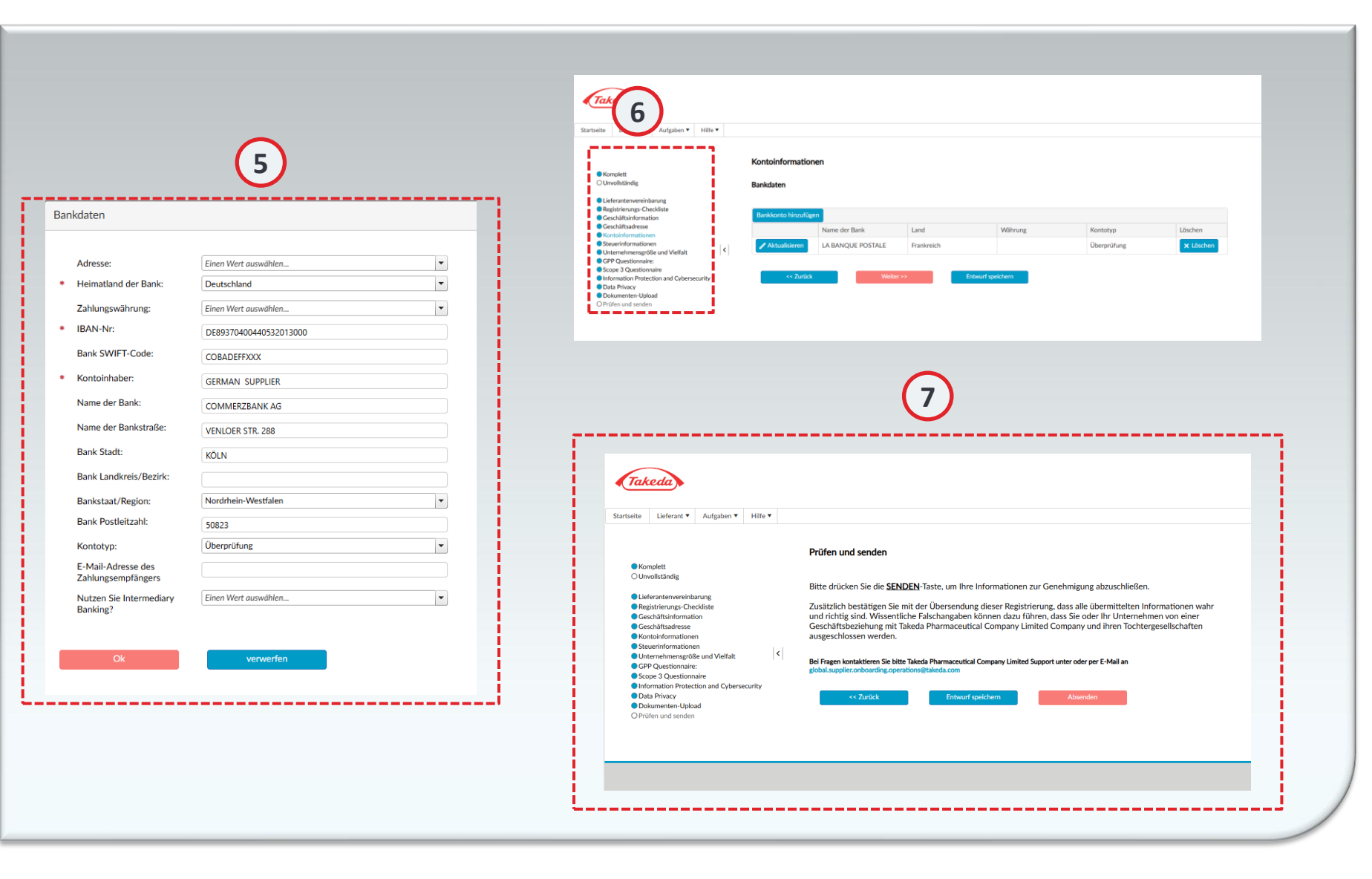

### 5 Detail-Formulare

Unabhängig davon, ob ein Datensatz neu hinzugefügt oder bearbeitet wird, spiegelt der Prozess den ursprünglichen Eintrag der Registrierung wider. Nachdem Sie das erforderliche Formular geändert haben, klicken Sie auf "OK", um fortzufahren.

#### Checklisten-Punkte

6

Sobald Sie einen Checklistenpunkt ändern, werden nachfolgende Punkte als unvollständig markiert. Überprüfen Sie jeden nachfolgenden Punkt auf Richtigkeit und klicken Sie auf "Weiter", um zum nächsten Punkt zu gelangen.

### 7) Überprüfen und einreichen

Stellen Sie sicher, dass jeder unvollständige Punkt gründlich auf Richtigkeit überprüft wird und klicken Sie auf "Weiter" um dieses zu bestätigen, wodurch der Punkt in der Checkliste automatisch als abgeschlossen markiert wird. Nachdem Sie alle Punkte überprüft haben, sichern Sie die Daten indem Sie auf "Senden" klicken.

# **Vielen Dank!**

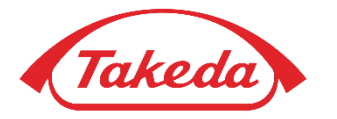

© 2019 Takeda Pharmaceutical Company Limited. All rights reserved